## PHYSICIAN CONNECT All Providers

## Nuance PowerMic Mobile (Android)

Before you begin, make sure you have your Google account information ready.

1. On your Android device, go to the Google Play store.

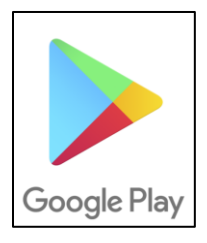

2. Tap the **search** button (**magnifying glass**) at the top, right-hand side of your **Google Play** app, and search for the **Nuance PowerMic Mobile** app. Install the app.

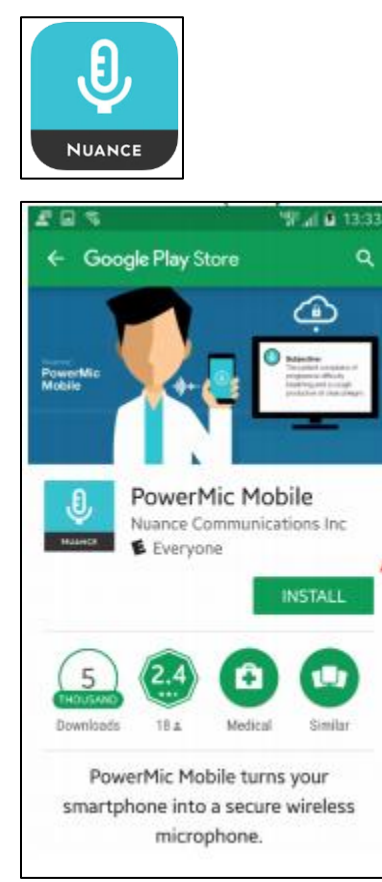

3. On your Android device, open the browser (e.g., Google Chrome) and type this URL:

https://it.houstonmethodist.org/dragon/. The following Dragon resources/training page opens.

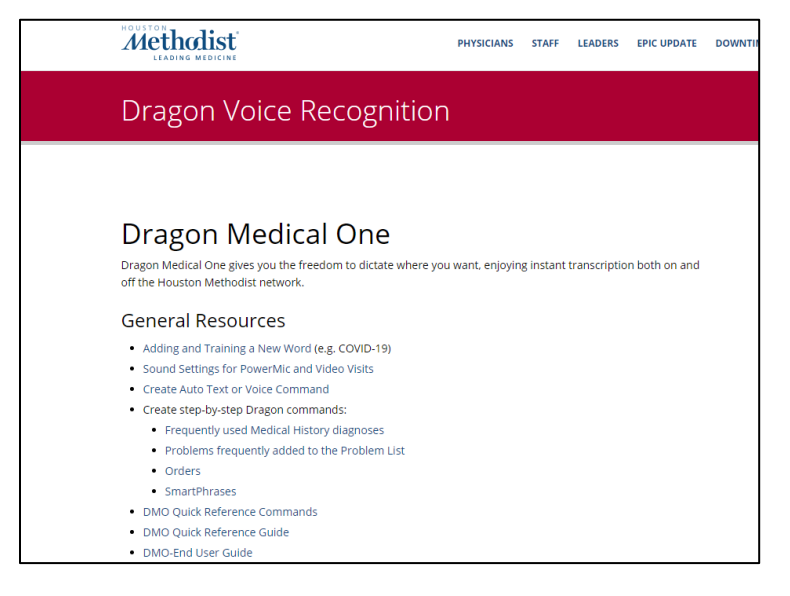

4. Scroll to the bottom of this webpage to **Quick Links**. Click on the **PowerMic Mobile Configuration** link for **Android** to complete the setup.

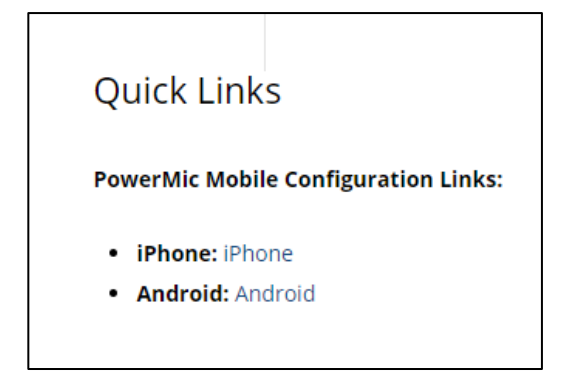

- 5. Once you click the link, tap **Open with**, **PowerMic Mobile**.
  - a. On the Default app selected pop-up window, select OK.
  - b. Accept the License Agreement.
  - c. Tap Start.

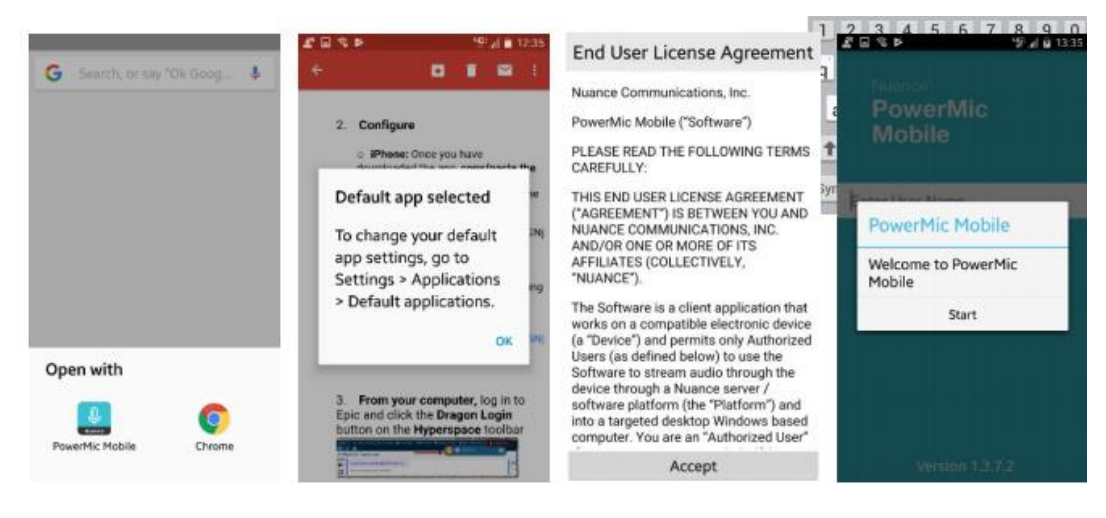

- 6. Enter your HM network ID/Epic user ID.
  - a. Tap Log In.
  - b. Select Allow to Allow PowerMic mobile to record audio.

| 10                                        | 4 22 6                  |             | 94 | <u>8</u> 13:35 |  |
|-------------------------------------------|-------------------------|-------------|----|----------------|--|
|                                           | Nuance'<br>Powe<br>Mobi | erMic<br>le |    |                |  |
| hr                                        | mstjinxg                |             |    |                |  |
|                                           |                         | Log In      |    |                |  |
| 3 Þ                                       |                         | 1914 🗎 1429 |    |                |  |
| IMSTJN06                                  | вникст                  |             | 8  | 9 0            |  |
|                                           | ✓                       |             | 1  | o p            |  |
|                                           |                         |             | k  | 1              |  |
| D.                                        |                         | T+∎         | m  | a              |  |
| Allow PowerMic Mobile<br>to record audio? |                         |             |    |                |  |
|                                           | DENY                    | ALLOW       |    |                |  |
| (                                         | ٢                       |             |    |                |  |
| ×                                         |                         | H           |    |                |  |

7. The **PowerMic Mobile** app will begin searching for a workstation to pair with. Make sure you are logged into Epic and have launched Dragon from the **Dragon Login** button on the **Epic toolbar**.

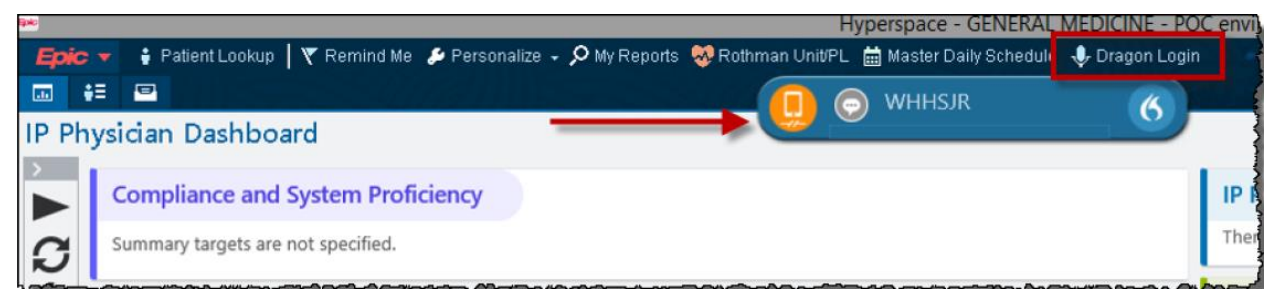

8. Make sure the icon on the **DragonBar** is a **cell phone**. If it's a **red microphone**, you must click the **DragonBar Menu** (flame) and hit Log Off.

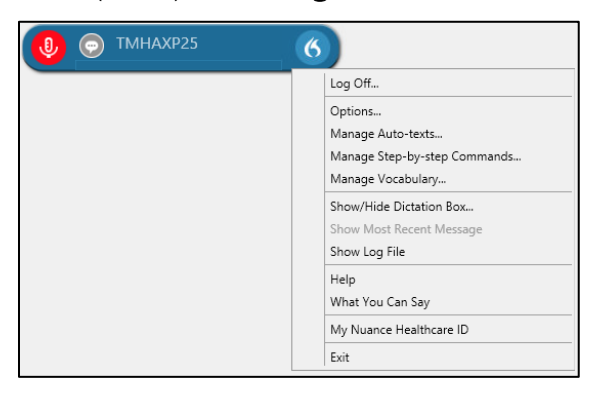

9. In a few seconds, a window or splash screen pops up that allows you to change the mic source to **Nuance PowerMic Mobile**.

| Nuance <sup>®</sup><br>Dragon Medical<br>One                 |                             | Desktop<br>Application |
|--------------------------------------------------------------|-----------------------------|------------------------|
|                                                              | User:                       |                        |
|                                                              | Microphone                  |                        |
|                                                              | Microphone (PowerMicIII-NS) |                        |
|                                                              | Microphone (PowerMicIII-NS) |                        |
|                                                              | Nuance PowerMic Mobile      |                        |
|                                                              | Specialty:                  |                        |
|                                                              | General Medicine            | •                      |
|                                                              | ОК                          | Exit                   |
|                                                              |                             |                        |
|                                                              |                             |                        |
|                                                              |                             |                        |
|                                                              |                             |                        |
|                                                              |                             | NUANCE                 |
| © 2011-2017 Nuance Communications, Inc. All rights reserved. |                             | 3.5.101.2632           |

10. Once you have logged into Dragon on your computer using the mic source as **Nuance PowerMic Mobile**, the app on your phone will pair with the computer and the **orange cell phone** icon on your **DragonBar** will turn **red**.

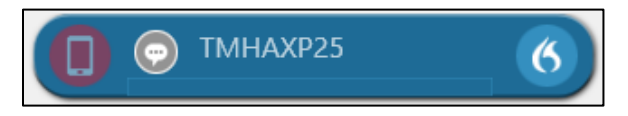

11. The app opens on your phone. Tap the **mic** button on the app to begin dictating. Once you tap the **mic** button on your app, the **red cell phone** icon on your computer will turn **green**. Start dictating with the cursor in the field/note section where you want the text to appear.

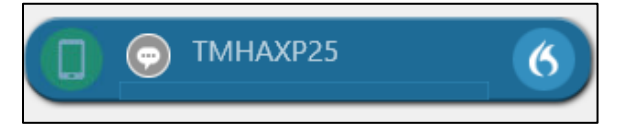